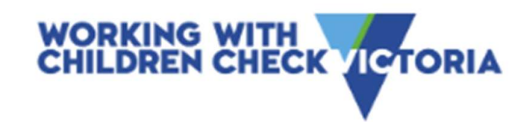

## **Working With Children Check**

| mplete an ide  | entity check                                                                                                    |
|----------------|----------------------------------------------------------------------------------------------------|
| Locia          | Proving your identity online is the easiest and fastest way to complete your application. You'll need to do this using your phone. We'll text you a link to start when you give us your phone number. |
| Login          | How it works:                                                                                                    |
| Check type     | 1. Take a photo of your first ID<br>You can use a Passport, birth certificate or ImmiCara.                                                                                                    |
| Identity       |                                                                                                    |
| ) Your details | 2. Scan your face<br>We'll match your face to your photo ID. We don't save this.                                                                                                    |
| ) Type of work | 3. Take a photo of your second ID                                                                                                    |
| Organisation   | You can use a driver licence or Medicare card.                                                                                                    |
| Review         | 4. Take or upload a photo                                                                                                    |
| Submit         | Use your phone to take or upload a photo if you want to store your digital identity or need one for a<br>'digital cara'.                                                                              |
|                |                                                                                                    |

## How to Steps:

- 1. Login Create a Services Victoria Account or Login
- 2. Check Type Select Volunteer
- 3. Identity You will require 2 forms of ID One being a photo ID (ie Birth Cert & Drivers License) Follow the prompts to verifiy your identity.
- 4. Your Details Confirm your details for a Police check Additional ID required that was not used in first ID check (ie Medicare Card, passport)
- 5. Type of Work Select Clubs/sporting activities
- 6. Organisation Details -

Melton Junior Football Netball Club PO Box 367 Melton VIC 3337 Ph: 0421233862

- 7. Review Review your details are correct & Submit
- Email Shortly you will receive an email confirming you have passed your Working with children check along with your card number. Please forward this email to <u>secretary@meltonjfnc.com.au</u> - you will receive your physical card in approx 4 week in the meantime you can obtain a digital card by following the link to Services Victoria.

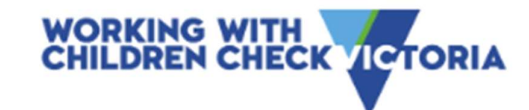

## Updating your WWC Check

| Update your details                                                                                                    | and This takes about                                                                          | 100 |
|----------------------------------------------------------------------------------------------------|-----------------------------------------------------------------------------------------------|-----|
| organisation details up-to-date.<br>→ Before you start                                                                                                    | → FAQs                                                                                        |     |
| You can update the following details using your Working with Children<br>• Address<br>• Phone number<br>• Email address<br>• Organisation details                                    | en Check card number                                                                          |     |
| <ol> <li>Confirm your details</li> <li>Click add an organisation – add details</li> <li>Declare &amp; submit</li> <li>Email confirmation to <u>secrretary@mel</u></li> </ol>         | s same as below<br>ltonjfnc.com.au                                                            |     |
| Organisation details                                                                                                    | -                                                                                             |     |
| Please provide details for all organisations where you are currently work<br>that no longer apply. Any new organisation you add will receive an asse<br>Working With Children Check. | king or volunteering with children. Remove any<br>ssment notice confirming you've passed your |     |
| Name of place<br>MELTON JUNIOR FOOTBALL NETBALL CLUB<br>Address<br>PO BOX 367, MELTON VIC 3337                                                                                       |                                                                                               |     |
| Phone<br>0421233862                                                                                                    | â Remove                                                                                      |     |
|                                                                                                    | Add an organisation                                                                           |     |